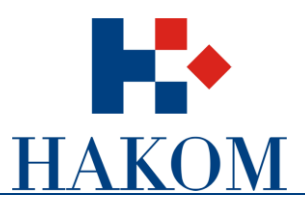

# Korisničke upute

# Podnošenje zahtjeva za izdavanje dozvole za uporabu radiofrekvencijskog spektra na plovilu

Verzija 1.0

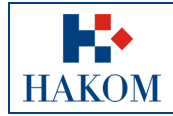

|             | Upute e-Plovila web |
|-------------|---------------------|
| Oznaka:     | VL-RK-KP-KOR        |
| Vrijedi od: | 20.02.2014.         |
| Izdanje:    | 1.0                 |

# Sadržaj

| 1. Pod  | lnošenje zahtjeva za izdavanjem dozvole | 3   |
|---------|-----------------------------------------|-----|
| 1.1.    | Preduvjeti.                             | . 3 |
| 1.2.    | Web aplikacija e-Plovila                | . 3 |
| 2. e-Pl | lovila                                  | 4   |
| 2.1.    | Pristup aplikaciji                      | . 4 |
| 2.1.1   | . Registracija korisnika                | 4   |
| 2.1.2   | . Prijava za rad                        | 5   |
| 2.1.3   | . Pokretanje web aplikacije e-Plovila   | 6   |
| 2.2.    | Podaci o Podnositelju zahtjeva          | . 6 |
| 2.2.1   | . Unos OIB-a                            | 6   |
| 2.3.    | Podaci o Nositelju dozvole              | 11  |
| 2.4.    | Unos podataka za dobivanje dozvole      | 13  |
| 2.4.1   | . Vrsta dozvole                         | 14  |
| 2.4.2   | . Podaci o plovilu                      | 15  |
| 2.4.3   | . Odašiljači i uređaji na plovilu       | 15  |
| 2.4.4   | . Ostalo                                | 17  |
| 2.5.    | Upućivanje zahtjeva HAKOM-u             | 19  |
| 2.5.1   | . Rekapitulacija podnesenog zahtjeva    | 19  |
| 2.5.2   | . Pregled podnesenog Zahtjeva           | 20  |
| 2.5.3   | . Povratne informacije od HAKOM-a       | 20  |

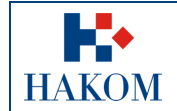

# 1. Podnošenje zahtjeva za izdavanjem dozvole

## 1.1. Preduvjeti

Preduvjeti za podnošenje zahtjeva za izdavanjem dozvole za uporabu radiofrekvencijskog spektra na plovilu su sljedeći:

1. Terminologija:

#### a. Web korisnik

Registrirani web korisnik na HAKOM web mjestu predstavlja korisnika na čiju će se e-mail adresu isporučiti povratne informacije od strane HAKOM-a (vidi poglavlje 2.5.3 Povratne informacije od HAKOM-a)

#### b. Podnositelj zahtjeva

- i. Podnositelj zahtjeva je korisnik na čije će ime će glasiti računi za naknade za izdavanje dozvole za uporabu radiofrekvencijskog spektra na plovilu.
- ii. Podnositelju zahtjeva će se također poštanskim putem dostaviti dozvola i računi za naknade.
- iii. Podnositelj zahtjeva je uvijek i Nositelj dozvole osim u slučaju kada je Podnositelj zahtjeva u službenoj evidenciji HAKOM-a označen kao brodar.
- c. Nositelj dozvole

Nositelj dozvole je uvijek i Podnositelj zahtjeva osim u slučaju brodara.

- 2. Obvezni prilozi:
  - a. Skenirana verzija dokumenta Potvrda o OIB-u Podnositelja zahtjeva/Nositelja dozvole

U slučaju kad je Podnositelj zahtjeva/Nositelj dozvole već ranije predočio HAKOM-u potvrdu ili neku drugu javnu ispravu koja sadrži podatak o OIB-u nije ih obvezan za naredne dozvole ponovno dostavljati.

b. Skenirana verzija dokumenta Plovidbena dozvola ili Upisni list plovila

U slučaju da Podnositelj zahtjeva/ Nositelj dozvole ne raspolaže s navedenim dokumentima, potrebno je priložiti skeniranu verziju potvrde o rezervaciji registracijske oznake izdanu od strane lučke kapetanije ili rješenje o imenu plovila izdanu od strane Ministarstva mora, prometa i infrastrukture.

#### 1.2. Web aplikacija e-Plovila

Kako biste ispravno i uspješno podnijeli zahtjev za izdavanjem dozvole za uporabu radiofrekvencijskog spektra na plovilu:

- 1. Maksimalno predviđeno vrijeme za podnošenje zahtjeva u web aplikaciji e-Plovila je 120 min. Nakon isteka tog vremena Vaša transakcija se prekida i morat ćete podnijeti zahtjev ponovno
- 2. Pripremljeni skenirani prilozi moraju biti u .pdf, .jpg, .jpeg, .png ili .gif formatu maksimalne veličine do 2MB inače ih nećete moći priložiti.
- 3. Povratna informacija od strane HAKOM-a bit će poslana na e-mail adresu prijavljenog web korisnika. Ovisno o sigurnosnim postavkama e-maila moguće je da e-mail poruka završi i u *Junk e-mail* datoteci pa provjerite tamo ukoliko ju ne dobijete u glavnom sandučiću (Inbox)
- 4. Polja označena zvjezdicom (\*) obvezna su za unos/odabir.

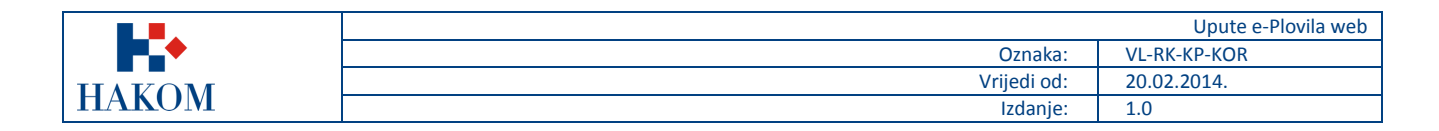

# 2. e-Plovila

## 2.1. Pristup aplikaciji

Web aplikacija e-Plovila sastavni je dio HAKOM web mjesta.

Pristup HAKOM web mjestu: e web preglednik upisati <u>www.hakom.hr</u> što će Vas dovesti na naslovnicu HAKOM web mjesta (slika 1).

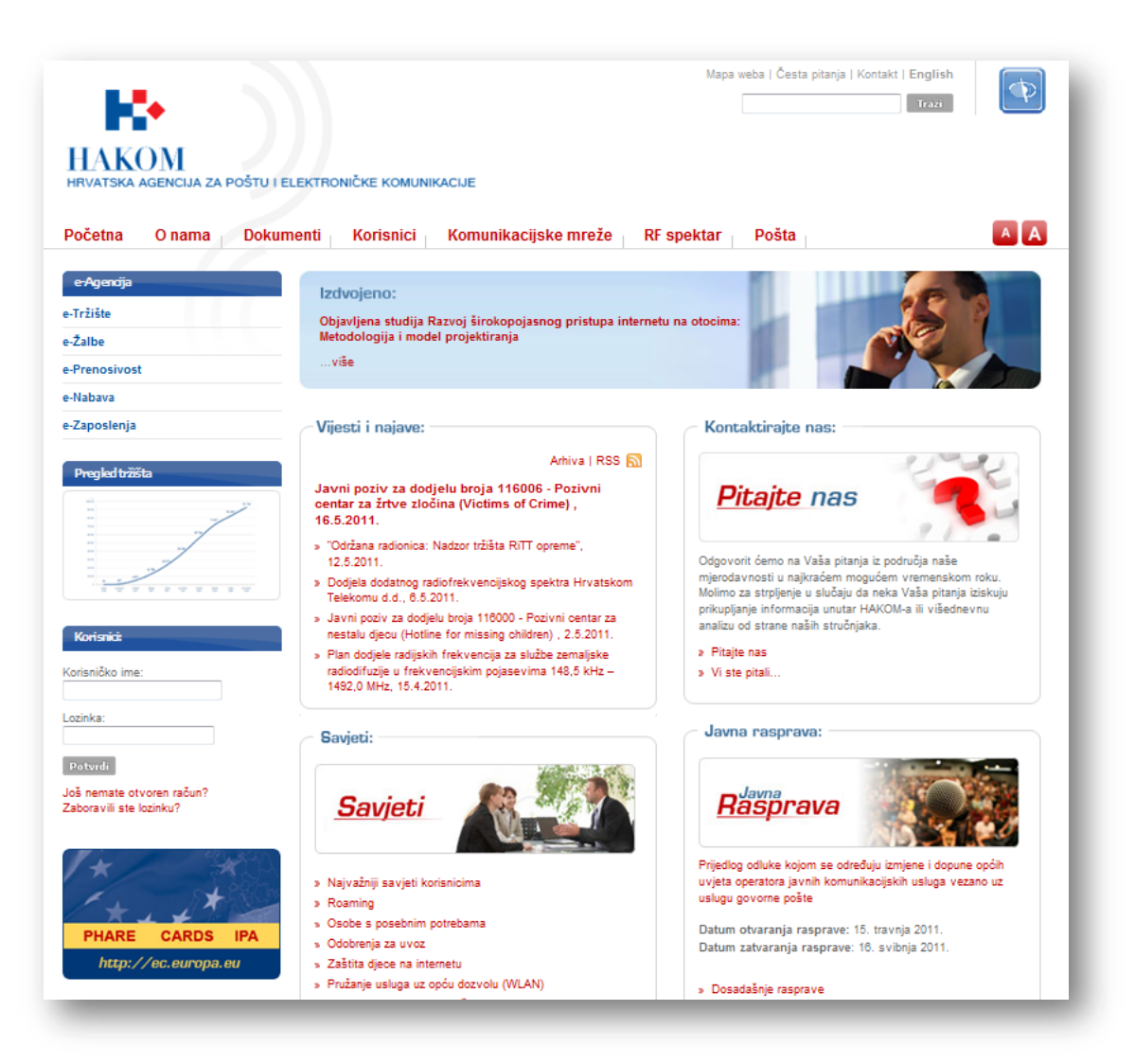

Slika 1. Naslovnica HAKOM web mjesta (www.hakom.hr)

Preduvjeti korištenja web aplikacije e-Plovila su:

- 1. web korisnik treba biti registriran na HAKOM web mjestu
- 2. web korisnik treba izvršiti prijavu na HAKOM web mjestu ako je prethodno registriran za pokretanje web aplikacije e-Plovila

#### 2.1.1. Registracija korisnika

Ako niste registrirani na HAKOM web mjestu, prvo se trebate registrirati kako bi mogli koristiti web aplikaciju e-Plovila.

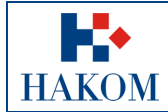

Forma za registraciju pokreće se na naslovnici HAKOM web mjesta i popunjava kao što je prikazano na sljedećoj slici (slika 2).

| HRVATSKA AGENCIJA ZA POŠTU I ELEK<br>Početna O nama Dokumen                                        | Mapa weba (Česta planja ) Ko<br>TRONIČKE KOMUNIKACIJE<br>nti Korisnici Komunikacijske mreže RF spektar Pošta                                                                                                    | reati English<br>Reati                                                                                                    |
|----------------------------------------------------------------------------------------------------|----------------------------------------------------------------------------------------------------|----------------------------------------------------------------------------------------------------|
| e-Agencija                                                                                         | Izdvojeno:                                                                                                    |                                                                                                    |
| e-Trište<br>e-Zabo<br>e-Rrenoskost<br>e-Itabava<br>e-Zaposlenja<br>Pregled izžiča                  | EXAMPLE A DATA ZA POŠTU I ELEKTRONČKE KOMUNIKACJE<br>FINATSKA AGENCIJA ZA POŠTU I ELEKTRONČKE KOMUNIKACJEK<br>Početna O nama Ookumenti Korisnici Komunikacijske mreže RF<br>Registracija korisnika<br>teaterte orab prijere. Korisnik<br>teaterte orab prijere. Korisnik<br>Control data data data data data data data dat                                                                                                    | spektar Pośta                                                                                                    |
| Kortoničk<br>Kortaničko me:<br>Lozinka:<br>Došinenate otvoren račun?<br>Doši menate otvoren račun? | at herital diverse have:     Intel®     Na     Prodme®     He       VIETOR     VIETOR     Na     Prodme®     He       VIETOR     VIETOR     Na     Advest#     Intel® advest#     He       VIETOR     VIETOR     Na     Advest#     Intel® advest#     He       VIETOR     VIETOR     Na     Advest#     Intel® advest#     He       VIETOR     VIETOR     Na     Na     Telefor     Intel®       VIETOR     Norad     Locatica*     Intel®       VIETOR     Norad     Locatica*     Intel®       * observe pulse     Vietor     Norad     Locatica*     Intel®       * observe pulse     Vietor     Vietor     Intel®     Intel® | <ol> <li>Klikom mišem odaberite opciju Još nemate otvoren račun?</li> <li>Odabirom navedene opcije otvorit će se forma za registraciju u kojoj trebate:         <ul> <li>Iz padajućeg izbornika Izaberite vrstu prijave odabrati opciju Korisnik</li> <li>Polja označena zvjezdicom (*) su obvezna za unos pa ih popunite</li> <li>Kada ste unijeli podatke odaberite opciju Pošalji podatke</li> <li>Ukoliko ste ispravno izvršili sve prethodne korake uspješno ste se registrirali na HAKOM web mjestu</li> <li>Nakon uspješne registracije dobit ćete e-mail poruku na Vaš e-mail račun.</li> </ul> </li> </ol> |

Slika 2. Registracija novog web korisnika na HAKOM web mjestu

#### 2.1.2. Prijava za rad

Nakon što ste registrirani na HAKOM web mjestu trebate se prijaviti kako bi mogli pristupiti aplikaciji e-Plovila. Postupak prijave izvršava se na naslovnici HAKOM web mjesta kao što je prikazano na sljedećoj slici (slika 3):

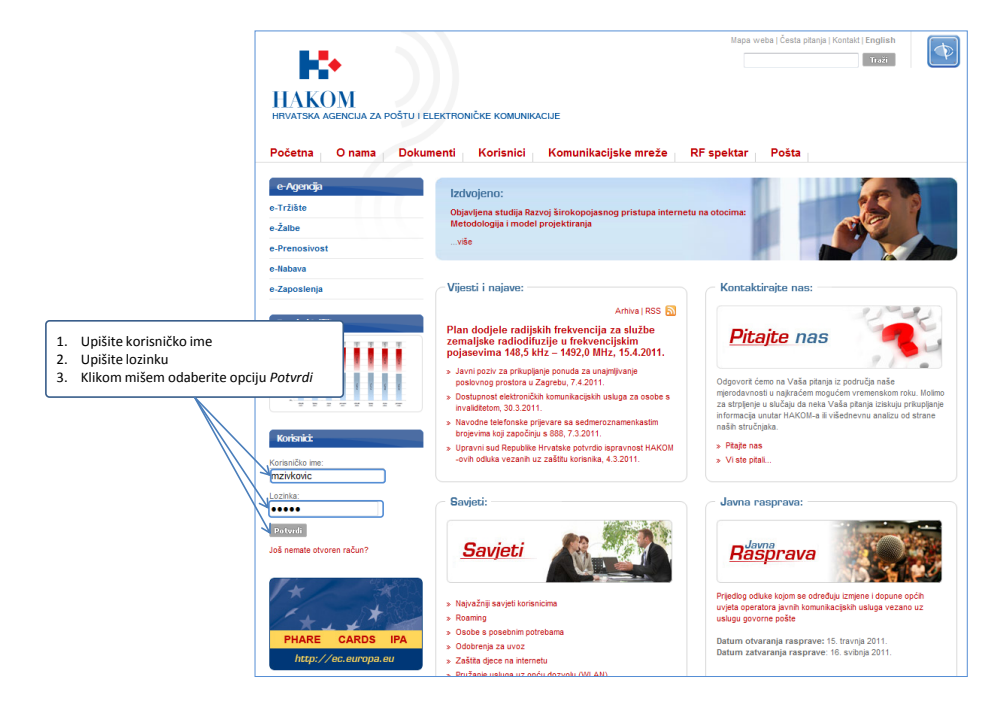

Slika 3. Prijava web korisnika za rad na HAKOM web mjestu

|          |             | Upute e-Plovila web |
|----------|-------------|---------------------|
| <b>•</b> | Oznaka:     | VL-RK-KP-KOR        |
| IIAVOM   | Vrijedi od: | 20.02.2014.         |
| HAKUM    | Izdanje:    | 1.0                 |

## 2.1.3. Pokretanje web aplikacije e-Plovila

Nakon što ste se uspješno prijavili na HAKOM web mjestu možete pokrenuti aplikaciju e-Plovila. Aplikacija se pokreće odabirom opcije e-Dozvole na HAKOM početnoj stranici kao što je prikazano na sljedećoj slici (slika 4).

| HAKOM<br>HRVATSKA AGENCIJA ZA POŠTU                                               | I ELEKTRONIČKE KOMUNIKACIJE                                                                                                    | Mapa weba   Česta pitanja   Kontakt   English                                                                                                    |
|-----------------------------------------------------------------------------------|----------------------------------------------------------------------------------------------------|----------------------------------------------------------------------------------------------------|
| Početna O nama Do                                                                 | kumenti Korisnici Komunikacijske mreže                                                                                                    | RF spektar 🛛 🗛 🗛                                                                                                    |
| e-Agencija<br>e-Tržište<br>e-Žalbe<br>e-Prenosivost                               | Izdvojeno:<br>"300. godina rođenja velikog hrvatskog znanstvenika Ruđe<br>više                                                                                                    | rra Boškovića"                                                                                                    |
| e-Nabava                                                                          |                                                                                                    |                                                                                                    |
| e-Zaposlenja<br>E-Dozvole<br>Pregled tržšta                                       | iknite mišem na opciju e-Dozvole<br>ako biste pristupili aplikaciji e-Plovila<br>nartom pongao nesavanje prozema<br>talijanskog ometanja televizijskog i radijskog<br>programa na razinu Međunarodne<br>telekomunikacijske unije, 23.5.2011.                                                                                               | Kontaktirajte nas:           Pitajte nas                                                                                                    |
| A<br>B<br>A<br>C<br>M<br>M<br>M<br>M<br>M<br>M<br>M<br>M<br>M<br>M<br>M<br>M<br>M | <ul> <li>» Javni poziv za dodjelu ovlaštenja za provođenje isplitvanja<br/>kakvoće usluga, ocjene, isplitvanja i ovjere sustava za<br/>mjerenje i naplatu usluga elektroničkih komunikacija,<br/>20.5.2011.</li> <li>» Javni poziv za dodjelu broja 116006 - Pozivni centar za žrtve<br/>zločina (Victims of Crime), 16.5.2011.</li> </ul> | Odgovort ćemo na Vaša pitanja iz područja naše<br>mjerodavnosti u najkraćem mogućem vremenskom roku. Molimo<br>za strpljenje u slučaju da neka Vaša pitanja iziskuju prikupljanje<br>informacija unutar HAKOM-a ili višednevnu analizu od strane<br>naših stručnjaka.<br>» Pitajte nas |
| Korisnić:<br>Korisničko ime:                                                      | <ul> <li>» Održana radiolica, kadzol i zjska kri i oprene (12.5.2011.</li> <li>» Dodjela dodatnog radiofrekvencijskog spektra Hrvatskom<br/>Telekomu d.d., 6.5.2011.</li> </ul>                                                                                                    | » Vi ste pitali                                                                                                    |
| Lozinka:                                                                          | Savjeti:                                                                                                    | Javna rasprava:                                                                                                    |
| Potvrdi<br>Još nemale otvoren račun?<br>Zaboravili ste lozinku?                   | Savjeti                                                                                                    | Lizmjene i dopune financijskog plana HAKOM-a za 2011.                                                                                                    |

Slika 4. Pokretanje web aplikacije e-Plovila

## 2.2. Podaci o Podnositelju zahtjeva

#### 2.2.1. Unos OIB-a

OIB je jedinstveni podatak po kojem se pretražuju i dohvaćaju podaci Podnositelja zahtjeva. Nakon pokretanja web aplikacije e-Plovila prvi obvezan korak je unos OIB-a Podnositelja zahtjeva.

1. Unos OIB-a Podnositelja zahtjeva prikazan je na sljedećoj slici (slika 5).

|             |             | Upute e-Plovila web |
|-------------|-------------|---------------------|
| <b>•</b> •• | Oznaka:     | VL-RK-KP-KOR        |
| IIAVOM      | Vrijedi od: | 20.02.2014.         |
| HAKUM       | Izdanje:    | 1.0                 |
|             |             |                     |

| ocetna O nama Dokumenti<br>Korisnici: Mia Živković | KORISNICI KOMUNIKACIJSKE MREZE KR SPEKTAR POSTA<br>Naputak za izdavanje dozvole za uporabu radiofrekvencijskog spektra na plovilu |
|----------------------------------------------------|----------------------------------------------------------------------------------------------------|
| <sup>9</sup> Odjavi se                             | Halima unanito AID nadrositalia zabtiava (nanitalia dazvala)                                                                      |
| A Zahtjev za rješavanje spora/ upit                |                                                                                                    |
| A Pošalji pitanje                                  | Dalje                                                                                                    |
| a Moja pitanja                                     |                                                                                                    |
| 1) Dozvole                                         |                                                                                                    |
| NACIONALNI INTERNET NATJEČA                        |                                                                                                    |
| <b>VIDI</b> '09                                    | 1. Upišite OIB Podnositelja zahtjeva                                                                                              |
| WEB TOP 100                                        | 2. Klikom mišem odaberite opciju <i>Dalje</i>                                                                                     |
| EDNA OD TOPIO                                      |                                                                                                    |

Slika 5. Forma za unos OIB-a Podnositelja zahtjeva

- 2. Nakon što ste unijeli OIB Podnositelja zahtjeva i odabrali opciju *Dalje*, uneseni OIB se provjerava. Sukladno provjeri dobit ćete jedan od sljedeća 3 moguća rezultata (kako je prikazano na slici 6):
  - a. OIB Podnositelja zahtjeva nije pronađen
  - b. OIB Podnositelja zahtjeva je pronađen
  - c. Pronađeno je više kontakata s unesenim OIB-om Podnositelja zahtjeva

U nastavku će se opisati daljnji postupak podnošenja zahtjeva za svaki od navedenih rezultata

|       |             | Upute e-Plovila web |
|-------|-------------|---------------------|
|       | Oznaka:     | VL-RK-KP-KOR        |
|       | Vrijedi od: | 20.02.2014.         |
| HAKOM | Izdanje:    | 1.0                 |
|       |             |                     |

| I.                                                                                                    | Wage webs ( Sato pharps Ford<br>AKOM<br>AKAM A AGRICUA 2A POŠTU   ELEKTRONČKE KOMPRIVACIJE                                                                                                    | 2441<br>2009                                                                                                    |
|----------------------------------------------------------------------------------------------------|----------------------------------------------------------------------------------------------------|----------------------------------------------------------------------------------------------------|
|                                                                                                    | Setes 2 or sums         Dokumenti Kortishici Komunikacijske mrsže - RF spektor - Pots.           visže 14 iz Alsović         Napolitik iz tešnonje rševnih radiotravnoglarg spektor - pots.           organi ist         Malimo unestino (UB potsorbitna statiljena (postilje) dezede)           Zalje za rješkevnje spekt ogla         Malimo unestino (UB potsorbitna statiljena (postilje) dezede)           Polg pitrijo         Contility                                                                                                    |                                                                                                    |
|                                                                                                    | Altopates<br>Account of an anti-anti-anti-anti-anti-anti-anti-anti-                                                                                                    |                                                                                                    |
|                                                                                                    | Capyright 2000, Whottika specific in politic institutions instructions;<br>Inter write() Const patient) Const :<br>Rezultati<br>Unter write; Const plane, Const<br>Unter write; Const plane, Const<br>Unter write; Const<br>Unter write; Const<br>Un                                                                                                    | Nar est Constant y Loans                                                                                                    |
| EVENTS A constraints of the second second seco      | Polena O nama Delamenti Kontosisi Konunikacipke enzise RF spekar Pola      Konunikacipke enzise RF spekar Pola                                                                                                    | Exercise submitted and the second second secon     |
| Reserved and provide a server we transit static static sta | A hidgapp<br>& usarpp<br>B source<br>B source<br>B sou | A history and a second second |
| OIB nije<br>pronađen Agrupada to sed                                                                                                    | OIB je<br>pronađen                                                                                                    | Pronađeno je više OIB-a                                                                                                    |

Slika 6. Mogući rezultati provjere OIB-a

#### a. OIB Podnositelja zahtjeva nije pronađen

Ako je rezultat provjere vratio da OIB Podnositelja zahtjeva nije pronađen trebat ćete popuniti sve podatke o Podnositelju zahtjeva (slika 7) i obvezno priložiti skenirani dokument *Potvrda o OIB-u* (slika 8).

| HRVATSKA AGENCIJA ZA POŠTU I ELEK<br>Početna O nama Dokumen<br>Korkráli Mis Zwković | RONBALE KOMUNIKACUE<br>tiKorisniciKomunikacijske mrežeRF spektarPošta<br>Naputali za tidavanje dozvole za uponbu radotretvencijskog spettra na plovbu                                                                                                    | HRVATSKA AGENCLA ZA POŠTU I ELI<br>Početna j O nama j Dokum<br>Kotasić Mis Zvlović                                                                                                    | entiKorisniciKomunikacijske mrežeRF spektarPošta<br>Ingulal za bizavalje dozvie za uporabi radorekvencijskog specto na povilu                                                                                                   |
|-------------------------------------------------------------------------------------|----------------------------------------------------------------------------------------------------|----------------------------------------------------------------------------------------------------|----------------------------------------------------------------------------------------------------|
| Odjavi se     Zahtjev za rješavanje spora/ upit     Pošati otanje                   | Molimo unesite OlB podnositelja zahtjeva (nositelja dozvole)<br>07193355880                                                                                                    | Odjevi se     A Zahljev za rješavanje sporal upit     A Došali ožane                                                                                                    | Molimo unesite OIB podnositelja zahtjeva (nositelja dozvole)<br>07193355880                                                                                                    |
| 🖨 Moja pitanja                                                                      | Traženi korisnik nije pronađen.                                                                                                    | A Moja planja                                                                                                    | Traženi korisnik nije pronađen.                                                                                                    |
| B Dozvole                                                                           | Podnositelj zahtjeva trenutno nije korisnik HAKOM usluga. Molimo priložite potvrdu<br>D'CStobjave i sfMS Glot Browse                                                                                                    | a o OIB-a.                                                                                                    | Podnositelj zahljeva trenutno nije korisnik HAKOM usluga. Molimo priložite potrndu o OIB-u.<br>Biowste                                                                                                    |
|                                                                                     | Production of a stand base  Production of a stand base  P |                                                                                                    | PORPOSITELI ZARLEVARIOSTELI JOZIVOLE                                                                                                    |
|                                                                                     |                                                                                                    | Unesite minimalno obvezne podatke     Iz padajućeg izbornika odaberite jed     Za odabranu državu, u izborniku Gra     gradovi.     a. Ukoliko ste pronašli željeni gra     b. Ukoliko niste našli željeni gra     zelenim plusom pokrenite u     grada te poštanski broj u pol | z o Podnositelju zahtjeva<br>nu od ponuđenih država<br>d prikazat će se svi predefinirani<br>grad odaberite ga iz izbornika.<br>ad , klikom mišem na ikonu sa<br>nos novog grada i upišite naziv<br>lje <i>Poštanski broj</i> . |

Slika 7. Unos države, grada i poštanskog broja

|       |                                                                                                    |                                                                                                    |                                                                                                    | Upute e-Plovila web                                                                                                    |
|-------|----------------------------------------------------------------------------------------------------|----------------------------------------------------------------------------------------------------|----------------------------------------------------------------------------------------------------|----------------------------------------------------------------------------------------------------|
|       |                                                                                                    |                                                                                                    | Oznaka:                                                                                                    | VL-RK-KP-KOR                                                                                                    |
|       |                                                                                                    |                                                                                                    | Vrijedi od:                                                                                                    | 20.02.2014.                                                                                                    |
| HAKUM |                                                                                                    |                                                                                                    | Izdanje:                                                                                                    | 1.0                                                                                                    |
|       | Dodnosti<br>Podnosti<br>Pod | Molimo unesite OIB podnositelja zahtjeva (nositelja dozvole)<br>13555880 Doge<br>Traženi korisnik nije pronađen.<br>elj zahtjeva trenutno nije korisnik HAKOM usluga. Molimo priložite potvrdu o OIB-u<br>DiOstalo/Dozvola/Potvrd Doge<br>1 DiOstalo/Dozvola/Potvrd Doge<br>1 DiOstalo/Dozvola/Potvrd Doge<br>1 DiOstalo/Dozvola/Potvrd Doge<br>1 DiOstalo/Dozvola/Potvrd Doge<br>1 DiOstalo/Dozvola/Potvrd Doge<br>1 DiOstalo/Dozvola/Potvrd Doge<br>1 DiOstalo/Dozvola/Potvrd Doge<br>1 DiOstalo/Dozvola/Potvrd Doge<br>1 Diostalo/Dozvola/Potvrd Doge<br>1 Diostalo/Dozvola/Potvrd Dov<br>1 Diostalo/Dozvola/Potvrd Dov<br>1 Diostalo/Dov<br>1 Diostalo/Dov<br>1 Diostalo/Dov<br>1 | <ul> <li>Kako biste priložili traženi sl<br/><i>Potvrda o OIB-u</i> odaberite c</li> <li>Pronađite dokument na Vaš<br/>i priložite ga</li> <li>Skenirani dokument može b</li> <li>j9g. jpg. gif. png. pdf dy<br/>Vam aplikacija neće dati pri</li> </ul> | kenirani dokument<br>opciju <i>Browse</i><br>šem lokalnom računalu<br>oiti samo u formatima<br>o 2 MB veličine inače<br>ložiti dokument |

Slika 8. Prilaganje skenirane verzije dokumenta

## b. OIB Podnositelja zahtjeva je pronađen

Ako je rezultat provjere vratio da je OIB Podnositelja zahtjeva pronađen u formi Podnositelj zahtjeva/Nositelj dozvole prikazat će se važeći podaci koje ste ranije službeno dostavili HAKOM-u i koje **ne možete izmijeniti**. Jedino možete dodatno upisati e-mail adresu Podnositelja zahtjeva i priložiti skenirani dokument *Punomoć od vlasnika*. Ako podaci nisu točni ili ažurni, Podnositelj zahtjeva treba kontaktirati HAKOM radi ažuriranja matičnih podataka. Kliknite na opciju *Nastavi* kako bi nastavili s podnošenjem zahtjeva.

| HAKOM                                       | RONIČKE KOMUNIKACIJE     | 1164                                                            |
|---------------------------------------------|--------------------------|-----------------------------------------------------------------|
| HAKOM                                       | RONIČKE KOMUNIKACIJE     |                                                                 |
| HRVATSKA AGENCIJA ZA POSTU I ELEKT          |                          |                                                                 |
| Početna O nama Dokument                     | ti Korisnici Komunikacij | ske mreže RF spektar Pošta                                      |
| Korisnici: Mia Živković                     | Naputak za izda          | vanje dozvole za uporabu radiofrekvencijskog spektra na plovilu |
| Ø Odjavi se                                 | Molimo u                 | nesite OIB podnositelja zahtjeva (nositelja dozvole)            |
| 🧟 Zahtjev za rješavanje spora/ upit         | 85584865987              | Dalje                                                           |
| 🧥 Pošalji pitanje                           |                          |                                                                 |
| \Lambda Moja pitanja                        | POI                      | DNOSITELJ ZAHTJEVA/NOSITELJ DOZVOLE                             |
| Dozvole                                     | Naziv/Prezime: *         | ZAGREBAČKI HOLDING d.o.o., Podružnica ZET                       |
|                                             | Ime                      |                                                                 |
| NACIONALNI INTERNET NATIEGAL                | OIB *                    | 85584865987                                                     |
| WEB TOP 100                                 | Adresa *                 | Ozaljska 105                                                    |
|                                             | Država *                 | HRVATSKA -                                                      |
| JEDNA OD TOPTO<br>WEB STRANICA U KATEGORIJI | Grad * 🔇                 | ZAGREB                                                          |
|                                             | Poštanski broj *         | HR-10000                                                        |
|                                             | Kontakt                  |                                                                 |
|                                             | Punomoć od vlasnika      | Browse                                                          |
|                                             |                          | Nastav<br>Polja označena sa * obvezna su za popuniti            |

Slika 9. Prikaz podataka o Podnositelju zahtjeva (OIB pronađen)

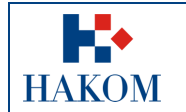

#### c. Pronađeno je više kontakata s unesenim OIB-om Podnositelja zahtjeva

Ako je rezultat provjere vratio više Podnositelja zahtjeva s OIB-om kojeg ste unijeli, web aplikacija traži da odaberete jedan od ponuđenih izbora u izborniku u polju *Naziv/Prezime* kako je prikazano na slici 10. Za odabrani kontakt podatke **ne možete izmijeniti**. Jedino možete dodatno upisati e-mail adresu Podnositelja zahtjeva i priložiti skenirani dokument *Punomoć od vlasnika*.

Ako podaci nisu točni ili ažurni, Podnositelj zahtjeva treba kontaktirati HAKOM radi ažuriranja matičnih podataka. Ako traženi kontakt nije na ponuđenoj listi, trebate kontaktirati HAKOM radi provjere postojanja traženog kontakta u službenoj evidenciji HAKOM-a.

| Početna O nama Dokumer<br>Korisniki Ma Živković      | nti Korisnici Komunikacijske mreže RF spektar Pošta<br>Naputak za lođavnje dozvele za uporabu radofretivencijskog spelitra na plovilu | Početna ()<br>Korisnici: Mia ža<br>Podjavi se                                                           | O nama Dokumenti Korisnici Komunikac<br>Mović Naputak za izc                                                                                                    | ijske mreže RF spektar Pošta<br>avvanje dozvole za uporstv radiotrekvencijskog spektra na plovitu                                                               |
|------------------------------------------------------|----------------------------------------------------------------------------------------------------|----------------------------------------------------------------------------------------------------|----------------------------------------------------------------------------------------------------|----------------------------------------------------------------------------------------------------|
| A Zahtjev za rješavanje spora/ upit A Dožati retanja | Molimo unesite OIB podnositelja zahtjeva (nositelja dozvole)<br>85584865987                                                           | 🙆 Zahtjev za rješ<br>je 🌰 Pošaji planje                                                                 | šavanje spora/ upit 85584865987                                                                                                    | nesite OIB podnositelja zahtjeva (nositelja dozvole)<br>Daje                                                                                                    |
| A trap para<br>B Darvie                              | POHOSITELJ ZAHTJEVANOSITELJ DOZVOLE                                                                                                   | A Maja pranja<br>Dozvole<br>Line<br>Line<br>Line<br>Line<br>Line<br>Line<br>Line<br>Lin                 | NathPrezzer<br>De 100<br>DO TOP 100<br>CA U XATGORY<br>Addess<br>De 100<br>DO TOP 100<br>CA U XATGORY<br>Pelsanal long<br>Retarial<br>Retarial<br>Columna<br>Columna<br>Colum | ONOSITELI ZAHTJEVANOSITELI DOZVOLE<br>ZAGREBAČKI HOLDING d. o. o. Podružnica ZET<br>85584655997<br>Ozaljska 105<br>HRV.NTSKA<br>ZAGREB<br>HR: 10000<br>Bitorese |
|                                                      | 1. Iz f<br>po<br>2. Kli                                                                                                    | 1<br>padajućeg izbornika odaberitu<br>nuđenih izbora za Podnositel<br>knite mišem opciju <i>Nastavi</i> | 2<br>e jedan od<br>lja zahtjeva                                                                                                    |                                                                                                    |

Slika 10. Unos podataka kada je pronađeno više OIB-a

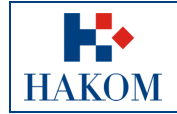

## 2.3. Podaci o Nositelju dozvole

Matični podaci o Podnositelju zahtjeva i Nositelju dozvole mogu se razlikovati samo u slučaju ako ste u službenoj evidenciji HAKOM-a označeni kao **brodar**.

Oznaka **brodar** znači da podaci na samoj dozvoli za uporabu RF spektra na plovilu neće nužno glasiti na Podnositelja zahtjeva, već na nekog drugog, ali će se Podnositelju zahtjeva fizički ispostaviti sama dozvola i računi za naknade za tu dozvolu. Svi računi glasit će na Podnositelja zahtjeva.

Ako je Vaš OIB prepoznat kao postojeći prilikom popunjavanja podataka o Podnositelju zahtjeva (vidi poglavlje 2.2. Podaci o Podnositelju zahtjeva) i ako **jeste brodar**, a ne nudi Vam se opcija unosa podataka o Nositelju dozvole u web aplikaciji e-Plovila, kontaktirajte HAKOM kako bi Vam se omogućilo ispravno podnošenje zahtjeva za dozvolom.

Nakon što ste unijeli podatke o Podnositelju zahtjeva i prepoznati ste kao postojeći korisnik i kao brodar:

1. Prikazat će Vam se forma za unos podataka o *Nositelju dozvole* (podaci koji će pisati na dozvoli za uporabu RF spektra na plovilu). Inicijalno će se preslikati podaci o Podnositelju zahtjeva koje ste prethodno unijeli:

| <b>K</b> •                                                                  |                  |                                                   | llapa weba   Česta pitanja   Kont |
|-----------------------------------------------------------------------------|------------------|---------------------------------------------------|-----------------------------------|
| HAKOM<br>HRVATSKA AGENCIJA ZA POŠTU I ELEKTRO<br>Početna O nama Dokumenti I | NIČKE KOMUNIKACI | JE<br>Komunikacijske mreže – RF spektar – Pošta – |                                   |
| Korisnici: Mia Živković                                                     |                  | NO SITELJ DOZVOLE                                 |                                   |
| 🖉 Odjavi se                                                                 | Naziv/Prezime: * | Podnositeli zahtjeva                              |                                   |
| 🖁 Zahtjev za rješavanje spora/ upit                                         | Ime              |                                                   |                                   |
| Pošalji pitanje                                                             | OIB *            | 90555383444                                       | Izmioni                           |
| Moja pitanja                                                                | Adresa *         | Adresa Podnositelia zahtieva                      | izinjeni                          |
| Dozvole                                                                     | Država *         | HRVATSKA                                          | -                                 |
|                                                                             | Grad * 🔂         | DUGO SELO                                         |                                   |
| NACIONALNI INTERNET NATIEGAL                                                | Poštanski broj * | HR-10370                                          |                                   |
|                                                                             | Kontakt          |                                                   |                                   |
| JEDNA OD TOPIO<br>WEB STRANICA U KATEGORIJI                                 |                  | Nastavi<br>Polja ozn                              | lačena sa * obvezna su za popu    |

#### Slika 11. Forma za unos podataka o Nositelju dozvole

- 2. Ako su podaci odgovarajući (Podnositelj zahtjeva brodar zahtijeva dozvolu za sebe), kliknite mišem na opciju *Nastavi* na dnu forme za unos podataka o *Nositelju dozvole*.
- Ako podaci nisu odgovarajući (Podnositelj zahtjeva brodar zahtijeva dozvolu za nekog drugog) potrebno je unijeti OIB Nositelja dozvole u polje OIB. Kliknite mišem unutar polja OIB i upišite željeni OIB te pokrenite provjeru OIB-a kao što je prikazano na sljedećoj slici:

|        |             | Upute e-Plovila web |
|--------|-------------|---------------------|
|        | Oznaka:     | VL-RK-KP-KOR        |
| ILAVOM | Vrijedi od: | 20.02.2014.         |
| HAKUM  | Izdanje:    | 1.0                 |

| onisnici: Mia Živković                                                                              |                                   |         |
|----------------------------------------------------------------------------------------------------|-----------------------------------|---------|
| Odjavi se<br>- Zahtjev za rješavanje spora/ upit<br>- Pošaji pitanje<br>- Moja pitanja<br>- Dozvole | Nazh/Frezine: *                   | Izmjeni |
|                                                                                                    | Grad * • Poštanski broj * Kontakt |         |

Slika 12. Provjera OIB-a Nositelja dozvole

- 4. Nakon što ste unijeli OIB Nositelja dozvole i odabrali opciju *Izmijeni*, uneseni se OIB provjerava. Sukladno provjeri dobit ćete jedan od sljedeća 2 moguća rezultata:
  - a. OIB Nositelja dozvole nije pronađen
  - b. OIB Nositelja dozvole je pronađen

Postupak temeljem dobivenih rezultata identičan je kao i kod unosa podataka o Podnositelju zahtjeva pa se neće ponavljati (vidi poglavlja 2.2.1.a) OIB Podnositelja zahtjeva nije pronađen i 2.2.1.b) OIB Podnositelja zahtjeva je pronađen)

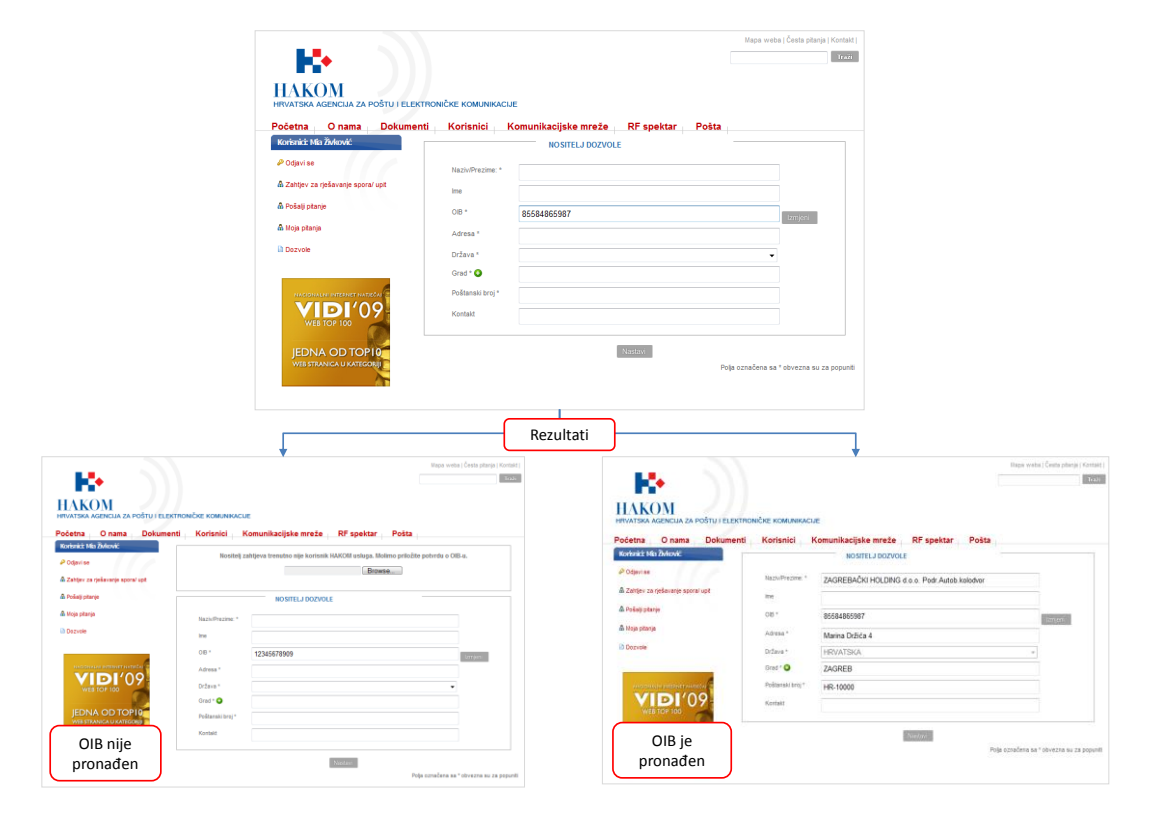

Slika 13. Mogući rezultati provjere OIB-a

|        |             | Upute e-Plovila web |
|--------|-------------|---------------------|
|        | Oznaka:     | VL-RK-KP-KOR        |
| IIAVOM | Vrijedi od: | 20.02.2014.         |
| HAKOM  | Izdanje:    | 1.0                 |

# 2.4. Unos podataka za dobivanje dozvole

Nakon što ste uspješno ispunili podatke o Podnositelju zahtjeva (i Nositelju dozvole ukoliko ste označeni kao brodar) sljedeći korak je ispunjavanje podataka za dobivanje dozvole za uporabu radiofrekvencijskog spektra na plovilu. U nastavku će se detaljno opisati unos karakteristične grupe podataka.

| očetna O nama I                                                    | Dokumenti K      | Corisnici  | Elektronič | ke komunikacije RF    | spektar                        | Pošta                                                                     |
|--------------------------------------------------------------------|------------------|------------|------------|-----------------------|--------------------------------|---------------------------------------------------------------------------|
| VR\$TA DOZVOLE                                                     |                  |            |            | ODAŠILJAČI            |                                |                                                                           |
| <ul> <li>Trajna (do otpisa plovila)</li> <li>Privremena</li> </ul> |                  |            |            |                       | Broj<br>uređaja<br>(Količina)* | Oznaka prema ITU, frekvencijska<br>područja ili dodijeljene frekvencije * |
| PODACI O PLOVILU                                                   |                  |            |            | MF/HF:                |                                | T, MF: 1,605 kHz - 4,000 kHz U                                            |
| 1000010120120                                                      |                  |            |            | VHF:                  |                                | V, 156.025 - 162.975 MHz                                                  |
| Naziv plovila III registracijska<br>oznaka: *                      |                  |            |            | VHF (prljenosni):     |                                | V, 156.025 - 162.975 MHz                                                  |
| Pozivna oznaka III druga                                           |                  |            |            | VHF (zračni):         |                                | V, 156.025 - 162.975 MHz                                                  |
| oznaka prepoznavanja:                                              |                  |            |            | UHIF:                 |                                | 457.525-457.575 MHz, 467.525                                              |
| Kategorija službe i<br>korespodencije                              |                  |            |            | EPIRB (B):            |                                | B, 121.5 MHz                                                              |
| Satelitski identifikacijski broj                                   |                  |            |            | EPIRB (E):            |                                | E, 406 MHz                                                                |
| AAIC                                                               |                  |            |            | PLB:                  |                                | 406 MHz                                                                   |
| Selektivni pozivni broj                                            |                  |            |            | SART:                 |                                | G, 9,200-9,500 MHz                                                        |
|                                                                    | SSFC             | MMSI/      | DSC        | AIS:                  |                                | V, 156.025 - 162.975 MHz                                                  |
| Opći razred plovila *                                              |                  |            | ~          | RADAR (S):            |                                | S, 2,920 - 3,100 MHz                                                      |
| Pojedinačni razred plovila *                                       |                  |            | ~          | RADAR (X):            |                                | X, 9,320 - 9,500 MHz                                                      |
| Plovidbena dozvola/Upisni ilist                                    |                  | Br         | owse       | SATELLITE (Inmarsat C | ):                             | S,                                                                        |
| PODNO SITELJ ZAHTJE                                                | VA/NOSITELJ      |            |            | PONIŠTENJE DOZ        | VOLE                           |                                                                           |
| DOZVOLE                                                            |                  |            |            | Poništenje dozvole    |                                |                                                                           |
|                                                                    |                  |            |            | Prethodna dozvola: p  | L                              | 2013 🗸                                                                    |
| Nazh/Prezime: *                                                    | OTVORENI RAI     | DIO d.o.o. |            | O STALI ODAŠILJA      | \ČI                            |                                                                           |
| lme *                                                              |                  |            |            |                       | Broj                           | Frekvencijska nodručja ili dodljeljene                                    |
| OIB *                                                              | 96012726169      |            |            | Sattellite (ostali):  | uređaja<br>(Količina)*:        | frekvencije *:                                                            |
| Adresa *                                                           | Cebini 28, Buzin | 1          |            |                       |                                |                                                                           |
| Država *                                                           | HR               |            |            |                       | Broj                           | Freiweneliske nodru <sup>s</sup> ie III dodlieliens                       |
| Grad *                                                             | ZAGREB           |            |            | Odašiljač:            | uređaja<br>(Kollčina)*-        | frekvencije *:                                                            |
| Poštanski broj *                                                   | HR-10000         |            |            |                       | (romenta) .                    |                                                                           |
| Kontakt                                                            |                  |            |            |                       |                                |                                                                           |
|                                                                    |                  |            |            |                       |                                |                                                                           |
| OSTALIUREDAJI                                                      |                  |            |            | NAPOMENA              |                                |                                                                           |
|                                                                    |                  |            |            |                       |                                |                                                                           |

Slika 14. Forma za unos podataka za dobivanje dozvole za uporabu RF spektra na plovilu

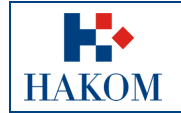

## 2.4.1. Vrsta dozvole

Zahtjev možete podnijeti za jednu od dvije vrste dozvola:

- a. Trajna dozvola vrijedi do otpisa plovila
- b. Privremena dozvola vrijedi ograničeni vremenski period

#### Trajna dozvola:

Ako podnosite zahtjev za izdavanjem trajne dozvole klikom mišem označite tu opciju:

|                                             | <ul> <li>Trajna (do otpisa plovila)</li> <li>Privremena</li> </ul>           |           |         |
|---------------------------------------------|------------------------------------------------------------------------------|-----------|---------|
|                                             | PODACI O PLOVILU                                                             |           |         |
| a odabir izda<br>ikom mišem<br>utomatski o: | avanja trajne dozvole za plov<br>o označite opciju (ova opcija j<br>značena) | ilo<br>je |         |
|                                             | korespodencije                                                               |           |         |
|                                             | Satelitski identifikacijski broj                                             |           |         |
|                                             | AAIC                                                                         |           |         |
|                                             | Selektivni pozivni broj                                                      |           |         |
|                                             |                                                                              | SSFC      | MMSVDSC |
|                                             | Opći razred plovila *                                                        |           |         |
|                                             |                                                                              |           |         |
|                                             | Pojedinačni razred plovila *                                                 |           |         |
|                                             | Pojedinačni razred plovila *<br>Plovidbena dozvola/Upisni list<br>plovila *  |           | Brows   |

Slika 15. Opcija Trajna dozvola

#### Privremena dozvola:

Ako podnosite zahtjev za ograničen vremenski period klikom mišem označite opciju *Privremena* i odaberite željeni period važenja dozvole kao što je prikazano na sljedećoj slici:

| VRSTA DOZVOL<br>Trana (de otprisa plovila)<br>Privremena<br>PODACI O PLO<br>Naziv plovila ili registracijska<br>oznaka: *<br>Pozivna oznaka ili druga<br>oznaka repoznavanja:<br>Kategorja službe i<br>korespodencije<br>Sklefiški identifiacijski broj | Oct         05.06.2011           •         Srpanj 2011           He         Po         Ut         Sr           34         5         67         78           910         11         12         13         14         15           17         18         19         20         21         22         23           31         1         2         3         4         5         6 | 1       | 1. 2. | Kliknite mišem u kružić pored opcije <i>Privremena</i><br>Odabirom opcije <i>Privremena</i> pojavljuju se polja<br><i>Od</i> i <i>Do</i> za unos datuma važenja dozvole. Kliknite<br>unutar polja <i>Od</i> te potom kliknite na željeni datum<br>u kalendaru. Isto napravite i za polje <i>Do</i> . |
|----------------------------------------------------------------------------------------------------|----------------------------------------------------------------------------------------------------|---------|-------|----------------------------------------------------------------------------------------------------|
| AAIC                                                                                                    |                                                                                                    |         |       |                                                                                                    |
| Selektivni pozivni broj                                                                                                    |                                                                                                    |         |       |                                                                                                    |
| Opéi retred plouile *                                                                                                    | SSFC N                                                                                                    | IMSVDSC |       |                                                                                                    |
| Pojedinačni razred plovila *                                                                                                    |                                                                                                    |         |       |                                                                                                    |
| Disuidhean deauala (Unioni lint                                                                                                    |                                                                                                    | Browse  |       |                                                                                                    |

Slika 16. Opcija Privremena dozvola

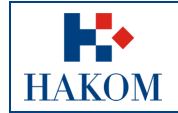

|             | Upute e-Plovila web |
|-------------|---------------------|
| Oznaka:     | VL-RK-KP-KOR        |
| Vrijedi od: | 20.02.2014.         |
| Izdanje:    | 1.0                 |

## 2.4.2. Podaci o plovilu

Nakon odabira Vrste dozvole, sljedeća karakteristična grupa podataka je *Podaci o plovilu*. Polja označena zvjezdicom (\*) obvezna su za popuniti/odabrati. Obvezna polja u ovoj grupi podataka su:

- a. Naziv plovila ili registracijska oznaka
- b. Opći razred plovila
- c. Pojedinačni razred plovila
- d. Plovidbena dozvola/Upisni list plovila

Postupak i pravila prilaganja skenirane verzije dokumenta je prethodno objašnjen pa se neće ponavljati (vidi poglavlje 2.2.1.a) OIB Podnositelja zahtjeva nije pronađen).

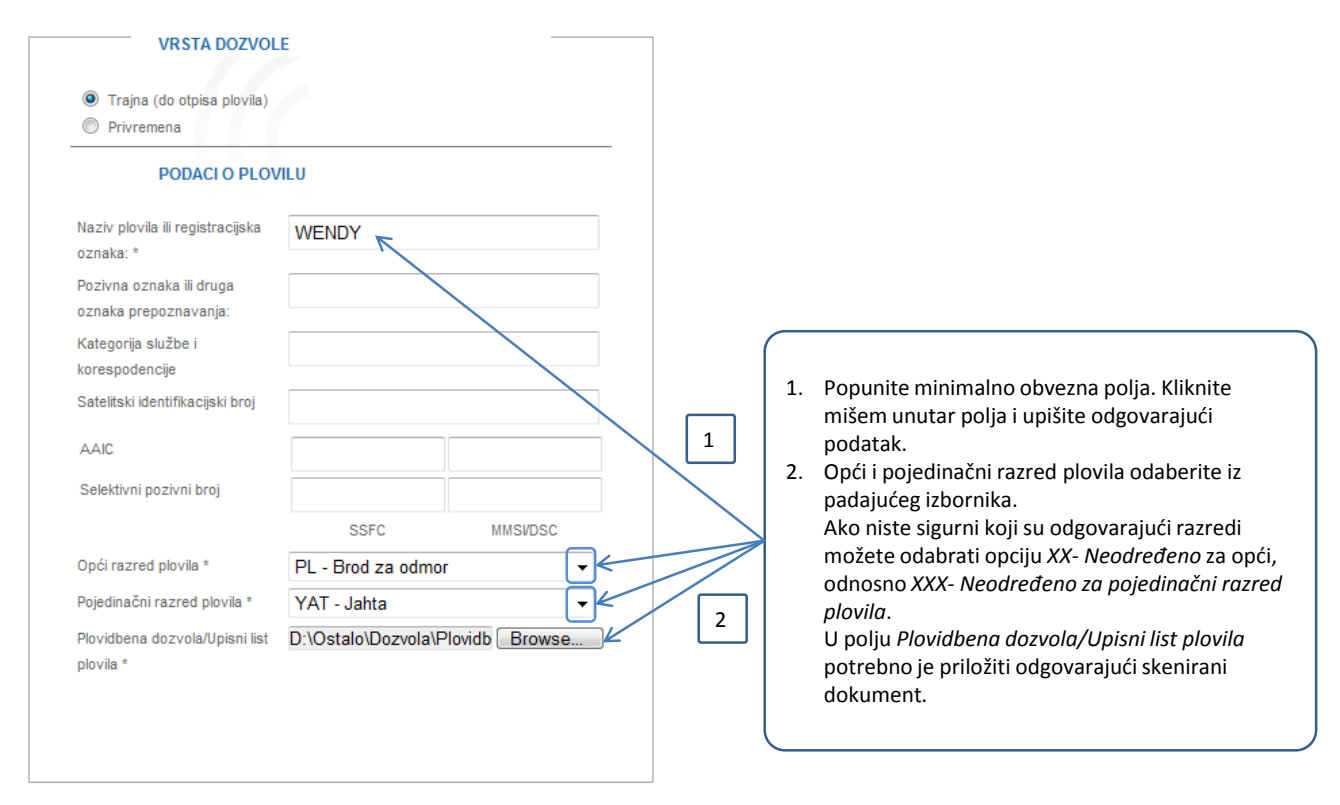

Slika 17. Podaci o plovilu – pravila popunjavanja podataka

## 2.4.3. Odašiljači i uređaji na plovilu

Nakon što ste popunili podatke o plovilu potrebno je definirati odašiljače i uređaje koji se nalaze na plovilu. U nastavku je detaljno opisan način unosa podataka za ovu karakterističnu grupu

#### Odašiljači

Za standardan skup odašiljača ponuđena Vam je lista odašiljača u kojoj trebate naznačiti odašiljače koje imate na plovilu na način prikazan na sljedećoj slici:

|     |             | Upute e-Plovila web |
|-----|-------------|---------------------|
|     | Oznaka:     | VL-RK-KP-KOR        |
|     | Vrijedi od: | 20.02.2014.         |
| NOM | Izdanje:    | 1.0                 |
|     | •           |                     |

|            |                                     | ODAŠIL                                                               | JAČI                                                          |                                                                                                    |
|------------|-------------------------------------|----------------------------------------------------------------------|---------------------------------------------------------------|----------------------------------------------------------------------------------------------------|
|            |                                     |                                                                      | Broj<br>uređaja *                                             | Oznaka prema ITU, frekvencijska<br>područja ili dodijeljene frekvencije *                                                  |
|            |                                     | MF/HF:                                                               |                                                               | T, MF: 1,605 kHz – 4,000 kHz U,                                                                                            |
|            |                                     | VHF:                                                                 | 71                                                            | V, 162.975 MHz                                                                                                    |
|            |                                     | 1 VHF (prijeposni):                                                  |                                                               | V, 156.025 – 162.975 MHz                                                                                                   |
| ODAŠILJAČI |                                     | VHF (zračni):                                                        |                                                               | V, 156.025 – 162.975 MHz                                                                                                   |
| В          | roj Oznaka prema ITU, frekvencijska | UHF:                                                                 |                                                               | 457.525-457.575 MHz, 467.525-4                                                                                             |
| u          | T. MF: 1.605.kHz - 4.000 kHz U.     | EPIRB (B):                                                           |                                                               | B, 121.5 MHz                                                                                                    |
|            | V. 156.025 – 162.975 MHz            | 2 EPIRB (E):                                                         |                                                               | E, 406 MHz                                                                                                    |
| sni):      | V, 156.025 – 162.975 MHz            | PLB:                                                                 |                                                               | 406 MHz                                                                                                    |
|            | V, 156.025 – 162.975 MHz            | SART:                                                                |                                                               | G, 9,200-9,500 MHz                                                                                                    |
|            | 457.525-457.575 MHz, 467.525-4      | AIS:                                                                 |                                                               | V, 156.025 – 162.975 MHz                                                                                                   |
|            | B, 121.5 MHz                        | RADAR (S):                                                           |                                                               | S, 2,920 – 3,100 MHz                                                                                                    |
| - F        | E, 406 MHz                          | RADAR (X):                                                           |                                                               | X, 9,320 – 9,500 MHz                                                                                                    |
|            | 406 MHz                             | SATELLITE (Inmarsat                                                  | t C):                                                         | S,                                                                                                    |
|            | G, 9,200-9,500 MHz                  |                                                                      |                                                               |                                                                                                    |
| Ē          | V, 156.025 – 162.975 MHz            |                                                                      |                                                               |                                                                                                    |
|            | S, 2,920 – 3,100 MHz                |                                                                      |                                                               |                                                                                                    |
|            | X, 9,320 – 9,500 MHz                | 1. U polje Bro                                                       | oj uređaja j<br>i urođaja t                                   | pored odgovarajućeg odašil                                                                                                 |
| at C):     | S,                                  | 2. U polju Ozr                                                       | naka prem                                                     | a ITU, frekvencijska područj                                                                                               |
|            |                                     | dodijeljene<br>službena IT<br>Nakon uno<br>za izmjenu<br>frekvencijs | frekvencij<br>U oznaka<br>sa Broja u<br>podataka<br>kog podru | ie automatski Vam se prikaz<br>i frekvencijski raspon.<br><i>ređaja</i> ovo Vam se polje akl<br>i unos ogovarajućeg<br>čja |

Slika 18. Specificiranje odašiljača na plovilu

#### Ostali odašiljači

HA

Ukoliko na plovilu posjedujete neke specijalne odašiljače i/ili uređaje iste je također potrebno specificirati u grupi podataka *Ostali odašiljači* kao što je prikazano na sljedećoj slici:

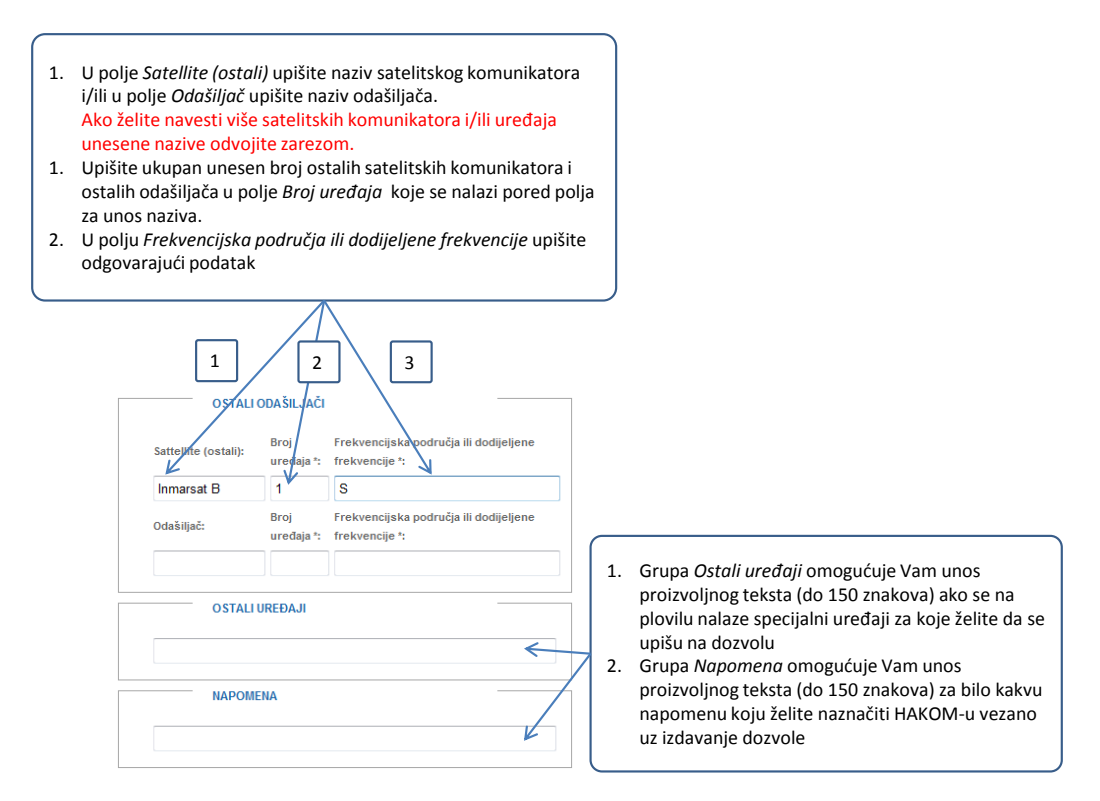

Slika 19. Specificiranje ostalih odašiljača i uređaja na plovilu

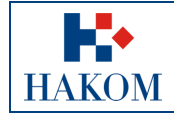

## 2.4.4. Ostalo

#### Podnositelj zahtjeva/Nositelj dozvole

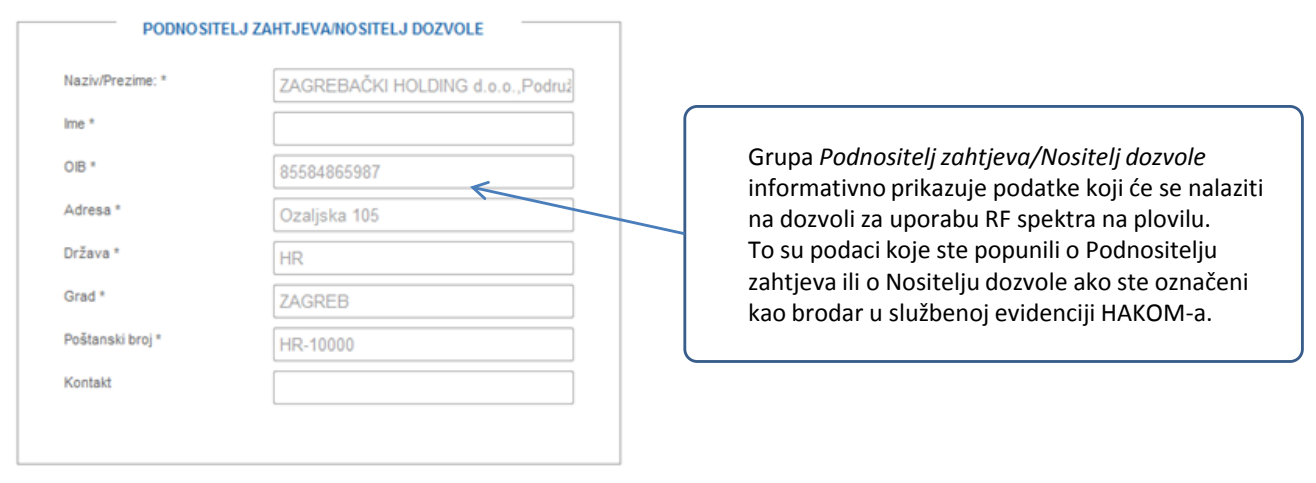

#### Slika 20. Prikaz podataka o Nositelju dozvole

#### Potvrda o istinitosti unesenih podataka

| POD              | NOSITELJ ZAHTJEVA/NOSITELJ DOZVOLE                                                            | OSTALI                                       | ODAŠILJAČI         |                                                          |
|------------------|-----------------------------------------------------------------------------------------------|----------------------------------------------|--------------------|----------------------------------------------------------|
| Naziv/Prezime: * | ZAGREBAČKI HOLDING d.o.o., Podruž                                                             | Sattellite (ostali):                         | Broj<br>uređaja *: | Frekvencijska područja ili dodijeljene<br>frekvencije *: |
| lme *            |                                                                                               | Inmarsat B                                   | 1                  | S                                                        |
| OIB *            | 85584865987                                                                                   |                                              | Broj               | Frekvencijska područja ili dodijeljene                   |
| Adresa *         | Ozaljska 105                                                                                  | Odasiljac:                                   | uređaja *:         | frekvencije *:                                           |
| )ržava *         | HR                                                                                            |                                              |                    |                                                          |
| Grad *           | ZAGREB                                                                                        | OSTALI                                       | UREĐAJI            |                                                          |
| Poštanski broj * | HR-10000                                                                                      |                                              |                    |                                                          |
| Kontakt          |                                                                                               |                                              |                    |                                                          |
|                  |                                                                                               | NAPOM                                        | ENA                |                                                          |
|                  |                                                                                               |                                              |                    |                                                          |
|                  | Potvrdujem da su podaci dani u ovom zahtjevu                                                  | i svi dodatni podaci dani uz ovaj<br>Istavi  | j zahtjev točni i  | istiniti.<br>Polja označena sa * obvezna su za popi      |
|                  | 1 2                                                                                           | ]                                            |                    |                                                          |
| 1.               | Standardna izjava za zahtjeve koji se podnose<br>Klikom mišem uputar kućice potvrdite točnost | putem web aplikacija.<br>unesenih podataka u |                    |                                                          |

## Slika 21. Zaključivanje podnošenja zahtjeva i upućivanje zahtjeva HAKOM-u na obradu

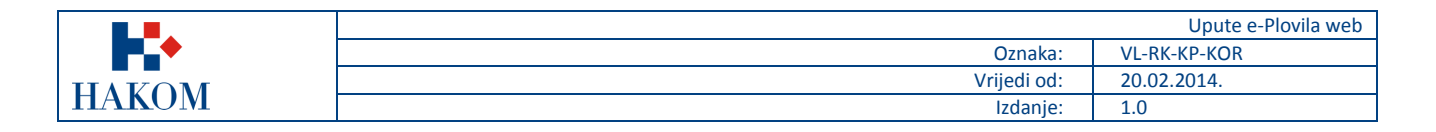

# Poništenje dozvole

Ukoliko želite poništiti postojeću dozvolu potrebno je odabrati poništenje dozvole i unijeti broj dozvole.

| PONIŠTENJE DOZVOLE    |        |
|-----------------------|--------|
| Poništenje dozvole    |        |
| Prethodna dozvola: PL | 2013 🗸 |

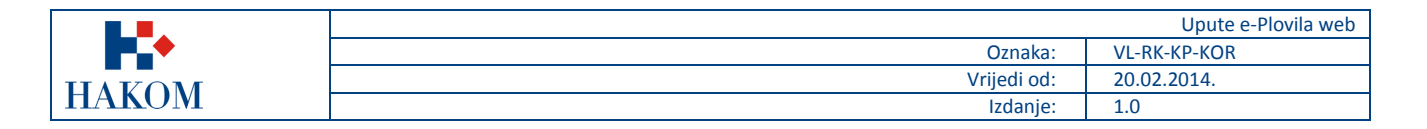

## 2.5. Upućivanje zahtjeva HAKOM-u

#### 2.5.1. Rekapitulacija podnesenog zahtjeva

Nakon što ste popunili podatke za dobivanje dozvole za plovilo, web aplikacija Vam prikazuje rekapitulaciju podnesenog zahtjeva te vam nudi opcije slanja zahtjeva na daljnju obradu u HAKOM ili odustajanja od podnošenja zahtjeva.

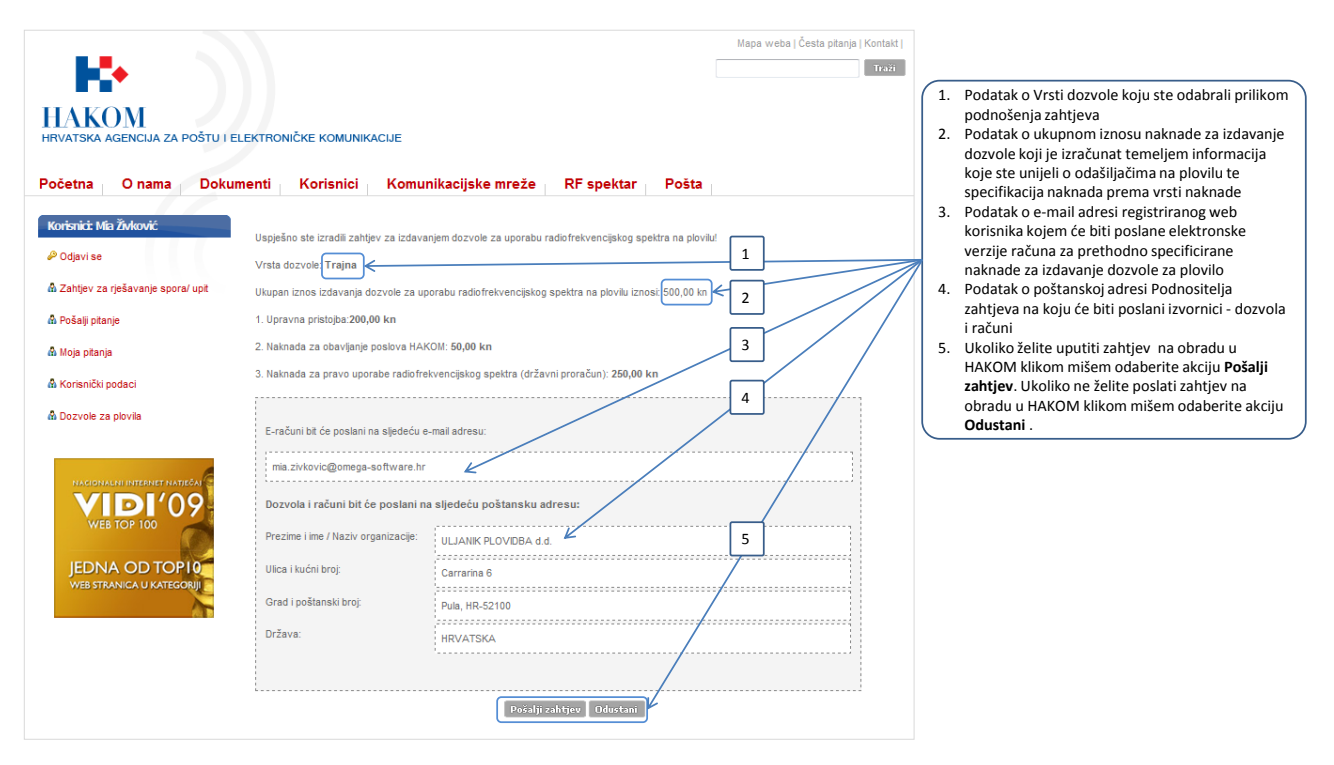

#### Slika 22. Rekapitulacija podnesenog zahtjeva

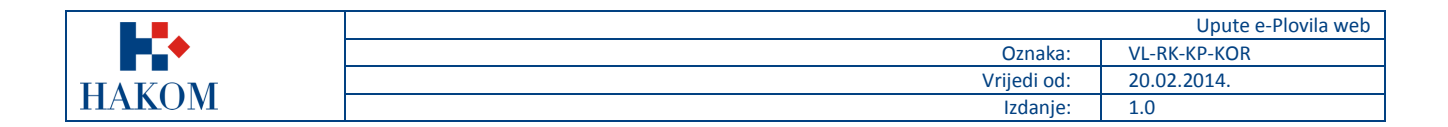

## 2.5.2. Pregled podnesenog Zahtjeva

Nakon što ste odabrali opciju *Pošalji zahtjev* web aplikacija Vam omogućava pregled podnesenog zahtjeva u elektronskom obliku u .pdf formatu kojeg prema želji možete pospremiti na Vaše računalo i/ili ispisati.

| HRVATSKA AGENCIJA ZA POŠTU I ELEKTRONIČKE KOM<br>Početna O nama Dokumenti Korisn                                                                                                    | Mppa webs (Čests ptanja ) Kontakt j<br>UNIKACUJE<br>Ici Komunikacijske mreže RF spektar Pošta                                                                                                    | Chttp:/             | /www.hakom.hr/d<br>) 2 http://worlds<br>inites 2 2 2 2<br>c//www.hakom.hr<br>2 2 2 2 2<br>inites 2 2 2<br>inites 2 2<br>inites 2 2 2<br>inites 2 | ozvole/zahtjew/164/ZAHTJEV_27.04.2<br>www.hakom.hr/dozvole/zahtjew/154/Z<br>ista zadataka                                                                                                    | 111 pdf - Windows Internet I       AHTJEV_27.04_2011.pdf       Compare mulfin to apple       75%       Participation       100 pdf                                                                                                    | xplorer<br>+   4  <br>= @ MAR<br>@ MAR<br>@                                                        | X Google<br>IKER - Ministerstvo ku<br>• • • • • • • • •<br>6 • • • • •                                                                                                    | Safe ▼ Safe<br>Co                                                                                       | y Tools • O • ******************************** |
|----------------------------------------------------------------------------------------------------|----------------------------------------------------------------------------------------------------|---------------------|----------------------------------------------------------------------------------------------------|----------------------------------------------------------------------------------------------------|----------------------------------------------------------------------------------------------------|----------------------------------------------------------------------------------------------------|----------------------------------------------------------------------------------------------------|----------------------------------------------------------------------------------------------------|------------------------------------------------|
| Kovisnik I Mili JAdović<br>P Ogavi se<br>di Zadijev za rješavalje sporal upit<br>di Pošalj planje<br>di Noja planje<br>di Noja planje                                                                                                    | 2<br>Vaš zahljev polikin je na daljivu obrada 1<br>trebale slati zahljev policim. Potvrda primlika zahljeva od HAXDII bil će fotkana na e-mal adresu registreranog<br>korstnika.                                                                                                    | ()<br>9<br>60<br>63 |                                                                                                    | HRVATSKA AGEN<br>Tel: (01) 489 60 00<br>ZAHTJEV ZA IZDAVAN<br>Naze pisruka ili nejetucijska osnaka<br>Name of slip or regisrustne narb                                                                                                    | REPUBLIKA HRV.<br>CIJA ZA POŠTU I ELEK<br>Juzifačeva 13, pp. 162, 100<br>Jacifačeva 13, pp. 162, 100<br>Jacifačeva 12, pp. 162, 100<br>JEDOZVOLE ZA UPC<br>SPEKTRA NA PLO<br>Petrina oznaki ti drugo o<br>Petrina oznaki ti drugo o<br>Petrina oznaki ti drugo o<br>Petrina oznaki ti drugo o | ATSKA<br>(TRONIČK)<br>00 ZAGREB<br>www.lakom.la<br>DRABU RA<br>DVILU<br>maks<br>ation Publi        | E KOMUNIKACIJE<br>OIB: 87950783661<br>DIOFREKVENCI<br>Earegorija kulija i<br>koregosalecija<br>e corregosalecija                                                                                                    | ISKOG                                                                                                   | <u>×</u>                                       |
| Konenčki podad     Dozvika za plovika      Uzevice za plovika      Vice (correct sufficiency)      Vice (correct sufficiency)      Vice (correct sufficie | <ol> <li>Klikom mišem na ikonu pisača (printera) otvorit će<br/>Vam se elektronska verzija dokumenta Zahtjev za<br/>izdavanjem dozvole za uporabu RF spektra na<br/>plovilu s podacima koje ste unijeli u web aplikaciju<br/>2. Ako želite dokument tu nožret spremiti na lokalno.</li> </ol> |                     |                                                                                                    | BERDY Visuala pierela (Sare / Jase ; prevines ad Oracida tivo (108) Oracida tivo (108) Sensitiva ad personal identification metho Selektrus personal tivo Suite Suite Su | ANA,<br>ZAGREBAČEJ HOLDING<br>977<br>Selective call No.<br>MESEDSC                                                                                                    | d e.e. Podružska i<br>REVATSRA I<br>Opći :<br>U PV še<br>OVis<br>D Mož<br>Pojedinska<br>Pojedinska | x2ET, Omsjiske 205, HZF-1000<br>55554465097<br>azred plovils <sup>*</sup> / General class<br>da sheda bar<br>mananapi<br>e vannapi<br>si xazed plovils <sup>*</sup> / Zadividual c<br>XXSIs<br>i razved plovils <sup>*</sup> / Zadiv | 0, ZAGREB,<br>f zhyp<br>mrki veja brod<br>smi brod<br>in odaar<br>skikli brod<br>dadaar<br>latz of zhip |                                                |
| JEDNA OD TOP 19<br>WESTINNEN U NEGOJI -                                                                                                    | računalo ili ga ispisati                                                                                                    |                     | I                                                                                                    | ODALEL<br>Deseuse<br>VID<br>VID<br>VID<br>VID<br>VID<br>VID<br>EIRES<br>SART<br>SART<br>ADS<br>RADAR<br>SATELLITE<br>Damor C<br>Omb (over)                                                                                                    |                                                                                                    | Broj urođaja<br>Number of<br>transmitter<br>1                                                      | Pretrancijska potrakja in<br>Preguencj bandi or accipte<br>preguencj bandi or accipte<br>u ormote                                                                                                    | dodijeljene<br>i freguencies                                                                            |                                                |
|                                                                                                    |                                                                                                    | Done                |                                                                                                    | Immerat B<br>Ornal induligati<br>(Other massimer)<br>OSTALI UREDAT<br>Other egupment                                                                                                    | NAPOMENA / REM                                                                                                    | ARK                                                                                                | *<br>ane   Protected Mode: C                                                                                                    | n .                                                                                                    |                                                |

Slika 23. Pregled podnesenog zahtjeva u elektronskoj verziji

## 2.5.3. Povratne informacije od HAKOM-a

#### Potvrda primitka

Ova povratna informacija Vam ukazuje da je pokrenut postupak izdavanja dozvole u HAKOM-u (slika 24).

| [ ] ] ] ] ] 4 ♥) ∓ P                                                                                                    | otvrda primitka – Zahtjev za izdavanj                             | em dozvole za uporabu Ri             | F spektra na plovilu - Message                      | e (HT                                                                             |                               |
|----------------------------------------------------------------------------------------------------|-------------------------------------------------------------------|--------------------------------------|-----------------------------------------------------|-----------------------------------------------------------------------------------|-------------------------------|
| Message Developer                                                                                                    | Add-Ins                                                           |                                      |                                                     |                                                                                   | ۲                             |
| Reply Reply Forward & Call ~<br>to All<br>Respond                                                                             | Delete Move to Create Other<br>Folder * Rule Actions *<br>Actions | Block Not Junk<br>Sender Junk E-mail | Categorize Follow Mark as<br>Up ~ Unread<br>Options | <ul> <li>♣ Find</li> <li>♣ Related ▼</li> <li>↓ Select ▼</li> <li>Find</li> </ul> | Send to<br>OneNote<br>OneNote |
| From: web_dozvole@hakom<br>To: Mia Živković<br>Cc:<br>Subject: Potyrda primitka – Zabi                                        | .hr                                                               | PE snektra na nlovilu                |                                                     | Sent: pon 16                                                                      | 5.5.2011 9:36                 |
| Subject Fotrida primitika – Zana                                                                                              |                                                                   | in spekta na provita                 |                                                     |                                                                                   |                               |
| Poštovani,<br>Zahtjev koji ste podnijeli zaprimljen je na daljnju obradu u HAKOM.<br>Srdačan pozdrav,<br>Vaš HAKOM            |                                                                   |                                      |                                                     |                                                                                   |                               |
| HRVATSKA AGENCIJA ZA POŠTU I ELEKTRONIČKE KOMUNIKACIJE<br>Jurišićeva 13, 10000 Zagreb<br>Tel: 01/4896-000<br>Fax: 01/4920-227 |                                                                   |                                      |                                                     |                                                                                   |                               |
|                                                                                                    |                                                                   |                                      |                                                     |                                                                                   |                               |

Slika 24. Potvrda primitka od strane HAKOM-a

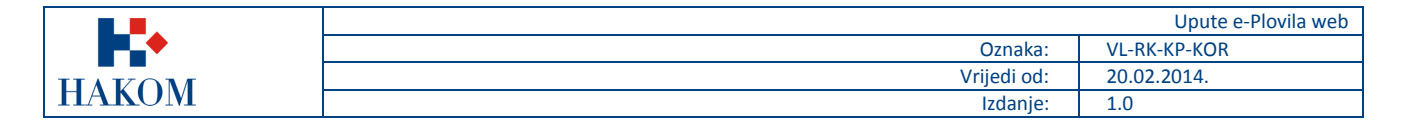

#### **Odbijenica**

Ova povratna informacija Vam ukazuje da je Vaš zahtjev odbijen radi nepotpunih ili pogrešnih podataka o Podnositelju zahtjeva i/ili Nositelju dozvole koje ste upisali u web aplikaciju e-Plovila. Ukoliko ste zaprimili *Odbijenicu*, Vaš zahtjev se ne prosljeđuje na daljnju obradu već trebate ponovno podnijeti zahtjev s ispravnim podacima.

|                                                                                                    | 9 (5 & 7):                                            | Ŧ                          | FW: Oc                 | lbijenica - Message                  | e (Plain Text)      |                 |                        | - 0 <b>- X</b>              |
|----------------------------------------------------------------------------------------------------|-------------------------------------------------------|----------------------------|------------------------|--------------------------------------|---------------------|-----------------|------------------------|-----------------------------|
| Mes                                                                                                    | ssage Insert                                          | Options                    | Format Text            | Developer                            |                     |                 |                        | ۲                           |
| Paste                                                                                                    | - 10<br>B I U                                         | × A ∧<br>A ∧<br>Basic Text | E、E、例<br>E = [存存]<br>5 | Address Check<br>Book Names<br>Names | Attach<br>File Item | Business Card 🕶 | Follow<br>Up + Options | ABC<br>Spelling<br>Proofing |
| Send                                                                                                    | rom) <u>web d</u><br>To <u>● Mia Živ</u><br>Cc<br>Bcc | ozvole@hakom.h<br>ković;   | 1                      |                                      |                     |                 |                        |                             |
| Sul                                                                                                    | bject: FW: Odb                                        | ijenica                    |                        |                                      |                     |                 |                        |                             |
| Poštovani,<br>Podaci o Podnositelju zahtjeva na podnesenom zahtjevu kojim ste zatražili izdavanje<br>dozvole za uporabu radiofrekvencijskog spektra na plovilu su neispravni te je Vaš<br>zahtjev odbijen. |                                                       |                            |                        |                                      |                     |                 |                        |                             |
| 4                                                                                                    |                                                       |                            |                        | III                                  |                     |                 |                        | •                           |

#### Slika 25. Odbijenica od strane HAKOM-a

#### Naknada za dozvolu

Ova povratna informacija Vam ukazuje da je Vaš predmet riješen i dozvola izdana te da trebate platiti naknade za izdavanje dozvole za uporabu radiofrekvencijskog spektra na plovilu. Elektronske verzije računa za naknade koje trebate platiti dostavljaju se u prilogu ovog e-maila.

|                                                                                                    | 🔻 Naknada za dozvolu za uporabu RF spektra na plovilu - Message (HTML)                                                                                                |  |  |  |  |  |
|----------------------------------------------------------------------------------------------------|----------------------------------------------------------------------------------------------------|--|--|--|--|--|
| Message Develop                                                                                                    | er Add-Ins                                                                                                    |  |  |  |  |  |
| Reply Reply Forward & Ca<br>to All<br>Respond                                                                                                    | Y       Wove to Folder *       Safe Lists *       A Find         Delete       Other Actions *       Block       Not Junk         Junk E-mail       Options       Pind |  |  |  |  |  |
| From: Oweb_dozvole@hakom.hr Sent: sub 14.5.2011 16:14<br>To: Mia Živković<br>Cc: Subject: Naknada za dozvolu za uporabu RF spektra na plovilu                                                                                                    |                                                                                                    |  |  |  |  |  |
| 🖂 Message  🔁 Naknada za                                                                                                    | obavljanje poslova HAKOMpdf (16 KB)                                                                                                    |  |  |  |  |  |
| 🔁 Naknada za j                                                                                                    | pravo uporabe radiofrekvencijskog spektrapdf (16 KB)                                                                                                    |  |  |  |  |  |
| 🔁 Poziv na upla                                                                                                    | ıtu upravne pristojbepdf (15 KB)                                                                                                    |  |  |  |  |  |
| Poštovani,<br>U prilogu e-maila šaljemo Vam elektronsku verziju računa za naknade koje se plaćaju prilikom izdavanja dozvole za<br>uporabu radiofrekvencijskog spektra na plovilu.<br>Izvorni dokumenti će biti poslani poštom na adresu podnositelja zahtjeva, zajedno s pripadajućom dozvolom.<br>Srdačan pozdrav,<br>Vaš HAKOM<br>HRVATSKA AGENCIJA ZA POŠTU I ELEKTRONIČKE KOMUNIKACIJE<br>Jurišićeva 13, 10000 Zagreb |                                                                                                    |  |  |  |  |  |
| Jurišićeva 13, 10000 Zagreb<br>Tel: 01/4966-000<br>Fax: 01/4920-227                                                                                                    |                                                                                                    |  |  |  |  |  |

Slika 26. Obavijest od strane HAKOM-a o rješavanju predmeta i elektronske verzije računa za naknade

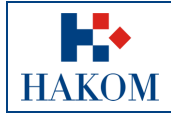

|             | Upute e-Plovila web |
|-------------|---------------------|
| Oznaka:     | VL-RK-KP-KOR        |
| Vrijedi od: | 20.02.2014.         |
| Izdanje:    | 1.0                 |

# Odbijen zahtjev

Nakon obrade Vaš zahtjev može biti odbijen zbog nepotpune tehničke dokumentacije, u tom slučaju zaprimit ćete mail s obavijesti koji zahtjev Vam je odbijen te kome se možete obratiti.

| Image: Solution of the second state of the second state of the second stat |                                                                                                    |   |  |  |  |  |
|----------------------------------------------------------------------------------------------------|----------------------------------------------------------------------------------------------------|---|--|--|--|--|
| ignore<br>↓ Junk ↓ Delete Delete                                                                                                    | Image: Construction of the second second | ^ |  |  |  |  |
| To Maja Mikulić<br>Cc web_dozvole_                                                                                                    | ito 10.12.2013 10:04<br>Web_dozvole_PL@hakom.hr<br>Ddbijanje zahtjeva - PL - hjha naziv<br>_PL@hakom.hr                                                                                                    |   |  |  |  |  |
| Poštovani,                                                                                                    |                                                                                                    |   |  |  |  |  |
| Vaš zahtjev je odbijen zbog nepotpune tehničke dokumentacije. Za više informacija možete nam se obratiti e-mailom na<br>web dozvole PL@hakom.hr                                                                                                    |                                                                                                    |   |  |  |  |  |
| Srdačan pozdra<br>Vaš HAKOM                                                                                                    | av,                                                                                                    | • |  |  |  |  |

Slika 27. Obavijest od strane HAKOM-a o odbijanju zahtjeva zbog nepotpune tehničke dokumentacije.